# Creación de cuentas a través de portal CRCC - SAS

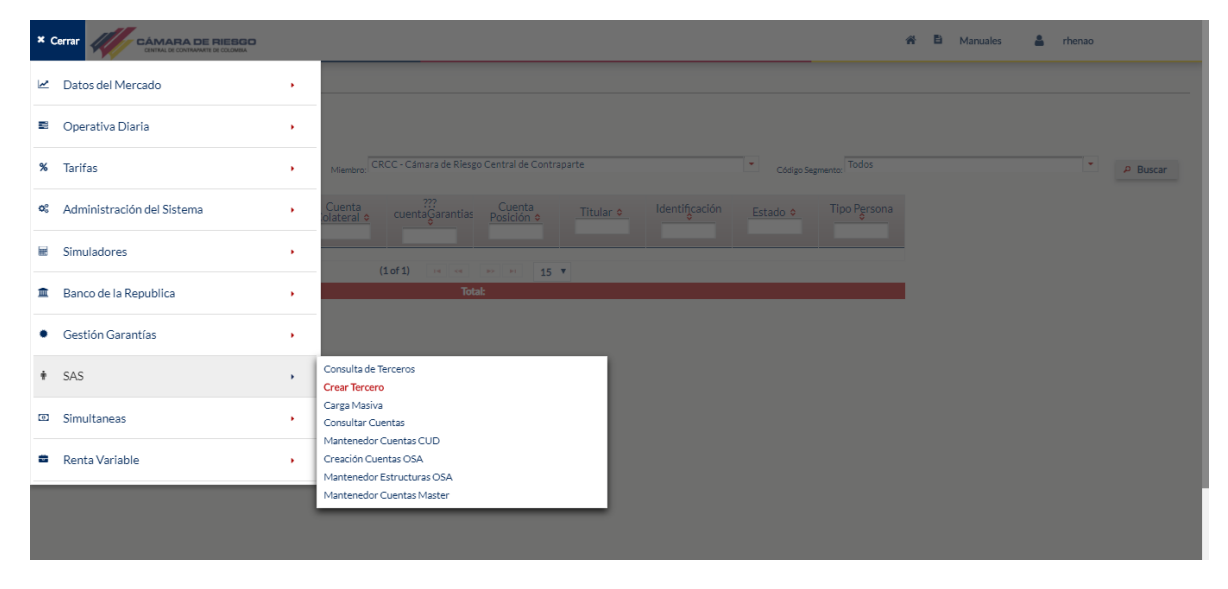

Se accede a través del Portal de CRCC a la herramienta SAS para la creación del tercero

Para crear el tercero se debe diligenciar la información correspondiente.

|                         |                  |                      |                  | * | Manuales | 💄 rhenao |   |
|-------------------------|------------------|----------------------|------------------|---|----------|----------|---|
| ✿ → SAS → Crear Tercero |                  |                      |                  |   |          |          |   |
| Crear Tercero           |                  |                      |                  |   |          |          |   |
|                         |                  |                      | Miembro: TO      |   |          |          | • |
| – Datos del Titular     |                  |                      |                  |   |          |          |   |
| No. Identificación:     | 80200622         | Tipo Identificación: | CC •             |   |          |          |   |
| Primer Nombre:          | PRUEBA           | Segundo Nombre:      |                  |   |          |          |   |
| Primer Apellido:        | CUENTAS          | Segundo Apellido:    |                  |   |          |          |   |
| Pais:                   | Colombia         | CIIU:                | 0010-Asalariados |   |          |          |   |
| Calidad Tributaria:     | Autorretenedor 🔹 |                      |                  |   |          |          |   |
| Cuardar                 |                  |                      |                  |   |          |          |   |

Una vez se ingresen los datos, se solicita la confirmación de estos.

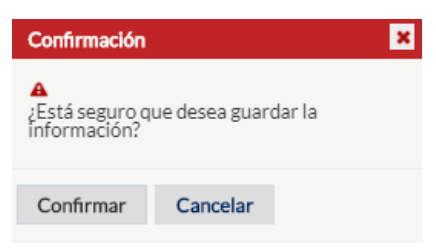

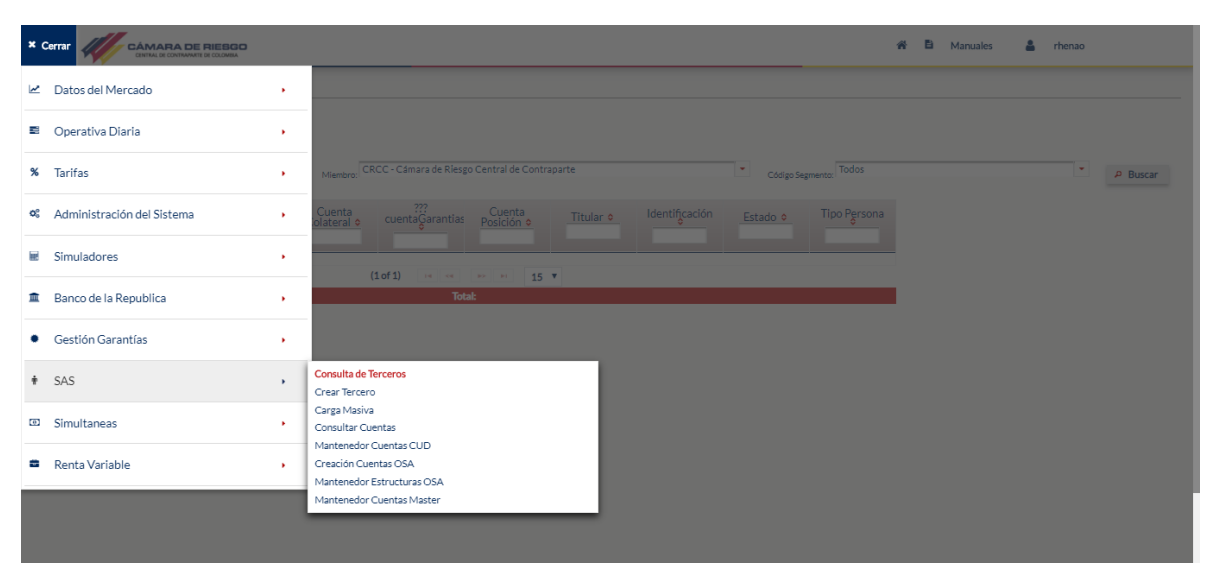

Una vez se cree el tercero, este se podrá evidenciar en la pestaña "consulta de tercero"

Para realizar la creación de la cuenta se debe acceder al menú "Consulta de terceros" y dar click al botón

|                          | BGO<br>MEA     |                              | # B                   | Manuales 💄    | rhenao             |
|--------------------------|----------------|------------------------------|-----------------------|---------------|--------------------|
|                          |                |                              |                       |               |                    |
| Consultar Terceros       |                |                              |                       |               |                    |
|                          |                | Mien                         | nbro: TO              |               | •                  |
|                          |                |                              | Código Segmento: Todo | 15            | •                  |
|                          |                | Seleccione Fecha: 13/04/2019 | t al 13/05/2019       | ti 🖉 🖉 Buscar | Limpiar Formulario |
| Estado 🗢                 | Titular 🗢      | Identificación<br>80200622   | Tipo Identificación ᅌ |               | Editar             |
| Validado Cifin - Sarlaft | PRUEBA CUENTAS | 80.200.622                   | Cédula de Ciudadanía  | 1             |                    |
|                          |                | (1 of 1) 14 <4 1 => =1 10    | •                     |               |                    |
|                          |                | Total: 10                    |                       |               |                    |
| Exportar datos a:        |                |                              |                       |               |                    |

En este menú se observan los datos del tercero, para la creación de la cuenta se debe dar click en el

| botón | + | Crear | Cuenta |  |
|-------|---|-------|--------|--|
|-------|---|-------|--------|--|

| SAS Consultar Terce   | eros > Editar Tercero |                      |                        |         |               |
|-----------------------|-----------------------|----------------------|------------------------|---------|---------------|
|                       |                       |                      |                        |         |               |
| itar Tercero          |                       |                      |                        |         |               |
| - Datos del Miembro   |                       |                      |                        |         |               |
| Miembro: T0           |                       |                      |                        |         |               |
| Datos del Titular:    |                       |                      |                        |         |               |
| No. Identificación:   | 80200622              | Tipo Identificación: | CC 🔹                   |         |               |
| Primer Nombre:        | PRUEBA                | Segundo Nombre:      |                        |         |               |
| Primer Apellido:      | CUENTAS               | Segundo Apellido:    |                        |         |               |
| Pais:                 | Colombia              | CIIU:                | 0010-Asalariados       |         |               |
| Calidad Tributaria:   | Autorretenedor        |                      |                        |         |               |
| - Administrar Cuentas | del Titular:          |                      |                        |         |               |
|                       |                       |                      |                        |         | + Crear Cuent |
| Segmento ᅌ            | Tipo Persona ᅌ        | Tipo Anotación 💠 Cu  | enta CYL   Tipo Cuenta | SMART   | Editar        |
| No records found.     |                       |                      | hipo datata            | 2. 3 00 | 2.81001       |
|                       |                       | (1 of 1)             | (1) 10 T               |         |               |

El primer paso que solicita el sistema es definir las condiciones de la cuenta a crear, como son el segmento, el producto y el tipo de cuenta que se va a crear

|                                        |                         |                                           | * | Manuales | 💄 rhena | 30             |
|----------------------------------------|-------------------------|-------------------------------------------|---|----------|---------|----------------|
| SAS Consultar Ter                      | rceros + Editar Tercero |                                           |   |          |         |                |
| litar Tercero                          |                         |                                           |   |          |         |                |
| <ul> <li>Datos del Miembro</li> </ul>  |                         |                                           |   |          |         |                |
| Miembro: T004 - n                      | III                     | Seleccionar segmentos                     |   |          |         |                |
| <ul> <li>Datos del Titular:</li> </ul> |                         | Renta fija Derivados • Renta Variable     |   |          |         |                |
| No. Identificación:                    | 80200622                |                                           |   |          |         |                |
| Primer Nombre:                         | PRUEBA                  | Reposy TTVs Contado                       |   |          |         |                |
| Primer Apellido:                       | CUENTAS                 |                                           |   |          |         |                |
| Pais:                                  | Colombia                |                                           |   |          |         |                |
| Calidad Tributaria:                    | Autorretenedor 🔹        |                                           |   |          |         |                |
| - Administrar Cuenta                   | as del Titular:         |                                           |   |          |         |                |
|                                        |                         |                                           |   |          |         | + Crear Cuanta |
| Segmento ᅌ                             | Tipo Persona ᅌ          | Tipo Anotación 🗢 Cuenta CYL 🗢 Tipo Guesta |   | SMADT    |         | Editor         |
|                                        |                         | Tipo Cuenta                               |   | SIMARI   |         | cuitai         |
| No records round.                      |                         | (1 of 1) 14 <4 >> >1 10 ¥                 |   |          |         |                |
|                                        |                         | Total: 0                                  |   |          |         |                |

Para el segmento Renta Variable contado se pueden realizar dos tipos de cuentas ISA y OSA, las cuales se expondran a continuacion.

• ISA

Se selecciona la creación de una cuenta ISA

|                                    |                                           | 🛪 🖹 Manuales 💄 | rhenao         |
|------------------------------------|-------------------------------------------|----------------|----------------|
|                                    |                                           |                |                |
| Editar Tercero                     |                                           |                |                |
| - Datos del Miembro                |                                           |                |                |
| Miembro: T0                        | Seleccionar segmentos                     |                |                |
| - Datos del Titular:               | Renta fija Derivados • Renta Variable     |                |                |
| No. Identificación: 80200622       |                                           |                |                |
| Primer Nombre: PRUEBA              | Repos y TTVs     Contado                  |                |                |
| Primer Apellido: CUENTAS           |                                           |                |                |
| Pais: Colombia                     | ISA OSA                                   |                |                |
| Calidad Tributaria: Autorretenedor | Validar creación de cuentas               |                |                |
| - Administrar Cuentas del Titular: | A                                         |                |                |
|                                    |                                           |                | + Crear Cuenta |
| Segmento 🗢 Tipo Persona 🗘          | Tipo Anotación o Cuenta CYL o Tipo Cuenta | SMART          | Editar         |
| No records found.                  | (1 of 1) 14 <4 55 51 10 Y                 |                |                |
|                                    | Total: 0                                  |                |                |
| O Guardar X Cancelar               |                                           |                |                |

Se deben diligenciar los datos requeridos para cuentas de contado cuenta ISA. Los datos que se presentan en la pantalla deben ser ingresados en su totalidad.

| - Tipo Estructura:                              |                                               |   |                                       |                                                       |                 |   |  |
|-------------------------------------------------|-----------------------------------------------|---|---------------------------------------|-------------------------------------------------------|-----------------|---|--|
| Tipo Estructura: ISA                            |                                               |   |                                       |                                                       |                 | 3 |  |
| - Datos del Miembro:                            |                                               |   | Cuenta de Inversionista ᅌ             | Razón Social 🗢                                        | Tipo Relación ᅌ |   |  |
| Segmento: CV<br>Miembro: T0<br>Tercero: 8020062 | 2 - PRUEBA CUENTAS                            |   | 723820                                | INVERSIONISTA 723820 3<br>(1 of 1) ** ** 1 ** ** 15 * | <u>()</u>       |   |  |
| - Información de la Cue                         | enta:                                         |   |                                       |                                                       |                 | 4 |  |
| Tipo Persona:                                   | Tercero                                       | - | DECEVAL<br>No. Inversionista Deceval: |                                                       |                 |   |  |
| Tipo de Titular:                                | Nacional/Extranjero Residente Persona Natural |   | DCV                                   |                                                       |                 |   |  |
| Clase:                                          | Persona Natural                               | • | No. Contrato DCV:                     | 0                                                     |                 |   |  |
| Categoría:                                      | Persona Natural                               | - | Entidad Portafolio DCV:               | 0                                                     |                 |   |  |
| Tipo Anotación:<br>Referencia Cuenta:           | Neta                                          | - | CUD                                   | (00                                                   |                 |   |  |
| ¿Esta cuenta es exclus                          | siva para acciones? 🗸                         |   | Portafolio CUD:                       | 0                                                     |                 |   |  |
|                                                 |                                               |   |                                       |                                                       |                 |   |  |
|                                                 |                                               |   |                                       |                                                       |                 |   |  |

Una vez ingresados todos los datos, se solicita la confirmación.

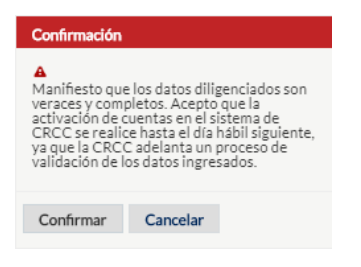

Posterior a la confirmación, el sistema muestra un mensaje donde se relaciona la cuenta creada en el sistema.

| SAS  Consultar Tere  | eros > Editar Tercero |                 |                      |                              |             |           |               |
|----------------------|-----------------------|-----------------|----------------------|------------------------------|-------------|-----------|---------------|
| itar Tercero         |                       |                 |                      |                              |             |           |               |
|                      |                       |                 | Cue                  | enta creada. Referencia [AB4 | 01]         |           |               |
| - Datos del Miembro  |                       |                 |                      |                              |             |           |               |
| Miembro: T0          |                       |                 |                      |                              |             |           |               |
| - Datos del Titular: |                       |                 |                      |                              |             |           |               |
| No. Identificación:  | 80200622              |                 | Tipo Identificación: | CC -                         |             |           |               |
| Primer Nombre:       | PRUEBA                |                 | Segundo Nombre:      |                              |             |           |               |
| Primer Apellido:     | CUENTAS               |                 | Segundo Apellido:    |                              |             |           |               |
| Pais:                | Colombia              |                 | CIIU:                | 0010-Asalariados             |             |           |               |
| Calidad Tributaria:  | Autorretenedor 🔹      |                 |                      |                              |             |           |               |
| - Administrar Cuenta | s del Titular:        |                 |                      |                              |             |           |               |
|                      |                       |                 |                      |                              |             |           | + Crear Cuent |
| Segmento             | • Tipo Persona •      | Tip <u>o Ar</u> | notación 🕈           | Cuenta CYL •                 | Tipo Cuenta | SMART     | Editar        |
| EV                   | Tercero               | Neta            | AB4                  | 01                           | м           | Realizado | 1             |
|                      |                       |                 | (1 of 1)             | н « 1 ю н                    | 10 🔻        |           |               |

A continuación, se muestra como se deben crear las cuentas con relación de custodio en el sistema Portal CRCC. Las cuentas de relación de custodio solo podrán estar asociadas a tipos de cuentas ISA

## • ISA custodio

Se selecciona que será una cuenta ISA.

|                                               | # B M                                 | lanuales 💄 rhenao |
|-----------------------------------------------|---------------------------------------|-------------------|
| ★ → SAS → Consultar Terceros → Editar Tercero |                                       |                   |
| ditar Tercero                                 |                                       |                   |
| - Datos del Miembro                           |                                       |                   |
| Miembro: T0                                   | Seleccionar segmentos                 |                   |
| – Datos del Titular:                          | Renta fija Derivados • Renta Variable |                   |
| No. Identificación: 80200622                  |                                       |                   |
| Primer Nombre: PRUEBA                         | Repos y TTVs     Contado              |                   |
| Primer Apellido: CUENTAS                      |                                       |                   |
| Pais: Colombia                                | • ISA OSA                             |                   |
| Calidad Tributaria: Autorretenedor            | Validar crancián de cuentos           |                   |
| - Administrar Cuentas del Titular:            | Validar creación de cuentas           |                   |
|                                               |                                       | 1 Cruz Cruz b     |
| Segmento 🗢 Tipo Persona 🗢                     | Tipo Anotación 🗢 Cuenta CYL 🗢 🔤 🔤 👘   | • Crear Cuenta    |
|                                               | Tipo Cuenta SMA                       | ARI Editar        |
| No records found.                             | (1 of 1) 14 <4 >> >1 10 ¥             |                   |
|                                               | Total: 0                              |                   |

Se diligencia la información correspondiente, y se selecciona el Check-box Agente custodio.

|                                                                                                    | IARA DE RIESGO                                                                                                    |                  |                                                                                                    |                                       |   | * | в | Manuales | 4 | rhenao |
|----------------------------------------------------------------------------------------------------|----------------------------------------------------------------------------------------------------|------------------|----------------------------------------------------------------------------------------------------|---------------------------------------|---|---|---|----------|---|--------|
| - Tipo Estructura:                                                                                                    |                                                                                                    |                  |                                                                                                    |                                       |   |   |   |          |   |        |
| Tipo Estructura: ISA                                                                                                    |                                                                                                    |                  |                                                                                                    |                                       |   |   |   |          |   |        |
| - Datos del Miembro:                                                                                                    |                                                                                                    |                  |                                                                                                    |                                       |   |   |   |          |   |        |
| Miembro: T0<br>Tercero: 80200622                                                                                                    | 2 - PRUEBA CUENTAS                                                                                                    |                  |                                                                                                    |                                       |   |   |   |          |   |        |
| - Información de la Cue                                                                                                    | enta:                                                                                                    |                  |                                                                                                    |                                       |   |   |   |          |   |        |
| Tipo Persona:<br>Tipo de Titular:<br>Tipo tercero:<br>Clase:<br>Categoría:<br>Tipo Anotación:<br>Referencia Cuenta:<br>¿Esta cuenta es exclus | Tercero Nadonal/Extranjero Residente Persona Natural Persona Natural Persona Natural Netsa Netsa |                  | DECEVUL<br>No. Inversionista Deceval:<br>DCV<br>No. Contrato DCV:<br>Digito DCV:<br>Entidad Portafolio DCV:<br>CUP<br>Cuenta CUD:<br>Pertafolio CUD: | 723820<br>0<br>0<br>0<br>6<br>22<br>0 | Þ |   |   |          |   |        |
| - Información Agente C<br>Agente Custodio 🗸                                                                                                   | Custodio:                                                                                                    |                  |                                                                                                    |                                       |   |   |   |          |   |        |
| Guardar Limpiar Fi                                                                                                    | Agentes Custodios - Ingre<br>ormulario * Cancelar                                                                                                    | san' iniorin'aci | ni - ustoul05                                                                                                    |                                       |   |   |   |          |   |        |

Se selecciona el agente custodio con relación, se puede seleccionar más de un agente custodio con relación.

| – Información Agente | e Custodio:                                        |
|----------------------|----------------------------------------------------|
| Agente Custodio 🖌    |                                                    |
| Agentes Custodios:   | Agentes Custodios V Ingresar Información Custodios |
| Guardar Limpian      | <b>F</b><br>→ C001-<br>→ C002-                     |

Se deben diligenciar la totalidad de los datos para el agente custodio.

|                                                                                                    |                                                                                                    |                                        |                                                                                                    |                                        |                             |                    |              | *                           | Manuales                  | 4 | rhenao       |
|----------------------------------------------------------------------------------------------------|----------------------------------------------------------------------------------------------------|----------------------------------------|----------------------------------------------------------------------------------------------------|----------------------------------------|-----------------------------|--------------------|--------------|-----------------------------|---------------------------|---|--------------|
| Crear Cuenta     - Tipo Estructura:     Tipo Estructura: ISA     - Datos del Miembro:     Segmento: CV     Miembro: T0     Tercero: 8020082                              | A<br>12 - PRUEBA CUENTAS                                                                                                    |                                        |                                                                                                    |                                        |                             |                    |              |                             |                           |   |              |
| - Información de la Cur<br>Tipo Persona:<br>Tipo de Titular:<br>Tipo tercero:<br>Clase:<br>Categoría:<br>Tipo Anotación:<br>Referencia Cuenta:<br>¿Esta cuenta es exclur | Tercero<br>Nacional Extranjero Residente<br>Persona Natural<br>Persona Natural<br>Persona Natural<br>Neta<br>Stva para acciones? | V<br>V<br>V<br>V                       | DECTIVIL<br>No. Inversionista Deceval:<br>DCV<br>No. Contrato DCV:<br>Digito DCV:<br>Entidad Portabilo DCV:<br>CLU<br>Cuenta CUD:<br>Portafolio CUD: | 723820<br>0<br>0<br>0<br>6<br>22<br>0  |                             | 1                  |              |                             |                           |   |              |
| - Información Agente O<br>Agente Custodio ()<br>Agente Custodio :<br>Agente Custodio :<br>C001                                                                           | Agentes Custodios - I<br>Identificación o<br>800 (2)                                                                             | Ingresar Informació<br>Cuenta CUD<br>© | n Custodios<br>Portafolio CUD e                                                                                                    | Código Depositante<br>Deceval o<br>155 | Código Depositante<br>DCV o | No. Contrato DCV o | Digito DCV • | Entidad Portafolio<br>DCV o | Productos e<br>Seleccione |   | SubMódulos o |
| 🛛 Guardar 🛛 Limpiar F                                                                                                    | Formulario X Cancelar                                                                                                    |                                        |                                                                                                    | (1 of 1)                               | re ce 1 eo er<br>Total:     | 5 🔻                |              |                             |                           | _ |              |

Una vez finalizado el ingreso de los datos, se solicita la confirmación.

| Confirmación                                                                                                    |                                                                                                    |
|----------------------------------------------------------------------------------------------------|----------------------------------------------------------------------------------------------------|
| A<br>Manifiesto que<br>veraces y comp<br>activación de c<br>CRCC se realic<br>ya que la CRCC<br>validación de lo | e los datos diligenciados son<br>Jetos, Acepto que la<br>uentas en el sístema de<br>e hasta el día hábil siguiente,<br>Cadelanta un proceso de<br>os datos ingresados. |
| Confirmar                                                                                                    | Cancelar                                                                                                    |

Se evidencia la creación de la cuenta con relación de custodio, esta se podrá diferenciar por la marca de "tipo de cuenta" donde se muestra el carácter C# para identificar que es una cuenta con relación de custodio.

|                          | MARA DE RIESGO         |              |                         |                   | <table-of-contents> 🖹 Manuales</table-of-contents> | 💄 rhenao       |
|--------------------------|------------------------|--------------|-------------------------|-------------------|----------------------------------------------------|----------------|
| ★ → SAS → Consultar Terc | eros + Editar Tercero  |              |                         |                   |                                                    |                |
| Editar Tercero           |                        |              |                         |                   |                                                    |                |
| 0                        |                        |              | Cuenta creada. Ref      | erencia [AB501]   |                                                    | ×              |
| - Datos del Miembro      |                        |              |                         |                   |                                                    |                |
| Miembro: T004-He         | Im Securities S.A.     |              |                         |                   |                                                    |                |
| - Datos del Titular:     |                        |              |                         |                   |                                                    |                |
| No. Identificación:      | 80200622               |              | Tipo Identificación: CC | •                 |                                                    |                |
| Primer Nombre:           | PRUEBA                 |              | Segundo Nombre:         |                   |                                                    |                |
| Primer Apellido:         | CUENTAS                |              | Segundo Apellido:       |                   |                                                    |                |
| Pais:                    | Colombia               |              | CIIU: 001               | D-Asalariados     |                                                    |                |
| Calidad Tributaria:      | Autorretenedor 🔹       |              |                         |                   |                                                    |                |
| - Administrar Cuentas    | del Titular:           |              |                         |                   |                                                    |                |
|                          |                        |              |                         |                   |                                                    | + Crear Cuenta |
| Segmento ᅌ               | Ti <u>po Persona</u> ᅌ | Tipo Anotaci | ón 🗢 🛛 Cuenta C         | YL   Tipo Cuenta  | SMART                                              | Editar         |
| cv                       | Tercero                | Neta         | AB401                   | м                 | Realizado                                          | 1              |
| CV                       | Tercero                | Neta         | AB501                   | C#1               | Realizado                                          | 1              |
|                          |                        |              | (1 of 1) 🗔 😽 😽 1        | ▶> ▶1 10 <b>▼</b> |                                                    |                |

#### • ISA MILA

Para la creación de cuentas MILA, se debe realizar el siguiente proceso de creación de cuenta.

Se debe crear el tercero a través de la pestaña "creación de tercero"

|                      |                  |                      |                                                                 | ñ | B | Manuales | 4 | rhenao |
|----------------------|------------------|----------------------|-----------------------------------------------------------------|---|---|----------|---|--------|
|                      |                  |                      |                                                                 |   |   |          |   |        |
| Crear Tercero        |                  |                      |                                                                 |   |   |          |   |        |
|                      |                  |                      | Miembro: T0                                                     |   |   |          |   | -      |
| – Datos del Titular  |                  |                      |                                                                 |   |   |          |   |        |
| No. Identificación:  | 44444445         | Tipo Identificación: | NIT                                                             |   |   |          |   |        |
| Dígito Verificación: |                  | Razón Social:        | CAVALI                                                          |   |   |          |   |        |
| Pais:                | Perú             | CIIU:                | 7514-Actividades reguladoras y facilitadoras de la actividad ec |   |   |          |   |        |
| Calidad Tributaria:  | Autorretenedor 👻 |                      |                                                                 |   |   |          |   |        |
| Guardar              |                  |                      |                                                                 |   |   |          |   |        |

Una vez finalizado el ingreso de los datos, se solicita la confirmación de los datos.

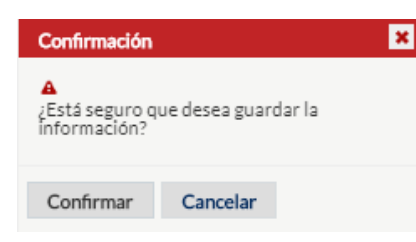

Para realizar la creación de la cuenta se debe acceder por el menú "consulta de terceros" y dar click al botón 🖉

|                          |           |                          | 1                                   | 箭 🖺 Mani    | uales 🛔  | rhenao             |
|--------------------------|-----------|--------------------------|-------------------------------------|-------------|----------|--------------------|
|                          |           |                          |                                     |             |          |                    |
| Consultar Terceros       |           |                          |                                     |             |          |                    |
|                          |           |                          | Miembro: TO                         |             |          | •                  |
|                          |           |                          | Código Segme                        | ento: Todos |          | •                  |
|                          |           | Seleccione Fecha: 13/04/ | 2019 @ al 13/05/2019                | 8           | P Buscar | Limpiar Formulario |
| Estado 🔹                 | Titular 🔷 | Identificación ᅌ         | Tipo Identificación ᅌ               |             |          | Editar             |
| Validado Cifin - Sarlaft | CAVALI    | 444.444.445-0            | Número de identificación tributaria | 1           |          |                    |
|                          |           | (1 of 1) 💌 🔫 1 🔛 🖭 10 🔻  |                                     |             |          |                    |
|                          |           | Total: 12                |                                     |             |          |                    |
| Exportar datos a:        |           |                          |                                     |             |          |                    |

Para la creación de la cuenta se debe dar click en el botón + Crear Cuenta

| Menú CAR                 |                        |                      |                           |                                         | 🐐 🖻 Manuales | 🛔 rhenao       |
|--------------------------|------------------------|----------------------|---------------------------|-----------------------------------------|--------------|----------------|
| ✿ → SAS → Consultar Tere | ceros + Editar Tercero |                      |                           |                                         |              |                |
| ditar Tercero            |                        |                      |                           |                                         |              |                |
| - Datos del Miembro      |                        |                      |                           |                                         |              |                |
| Miembro: TC              |                        |                      |                           |                                         |              |                |
| - Datos del Titular:     |                        |                      |                           |                                         |              |                |
| No. Identificación:      | 44444445               | Tipo Identificación: | NIT                       |                                         |              |                |
| Dígito Verificación:     |                        | Razón Social:        | CAVALI                    |                                         |              |                |
| Pais:                    | Perú                   | CIIU:                | 7514-Actividades regulado | oras y facilitadoras de la actividad ec |              |                |
| Calidad Tributaria:      | Autorretenedor         |                      |                           |                                         |              |                |
| - Administrar Cuentas    | s del Titular:         |                      |                           |                                         |              |                |
|                          |                        |                      |                           |                                         |              | + Crear Cuenta |
| Segmento                 | • Tipo Persona •       | Tipo Anotación 🕈     | Cuenta CYL ᅌ              | Tipo Cuenta                             | SMART        | Editar         |
| No records found.        |                        |                      |                           |                                         |              |                |
|                          |                        | (1 of 1)             | Total: 0                  | 0 •                                     |              |                |
| Guardar X Capor          | elar                   |                      | iota: 0                   |                                         |              |                |

Para cuentas MILA deben ser cuentas ISA únicamente.

|                                                      | 💥 🖺 Manuales 🔮                             | rhenao         |
|------------------------------------------------------|--------------------------------------------|----------------|
| ★ → SAS → Consultar Terceros → Editar Tercero        |                                            |                |
| Editar Tercero                                       |                                            |                |
| - Datos del Miembro                                  |                                            |                |
| Miembro: T0                                          | Seleccionar segmentos                      |                |
| - Datos del Titular:                                 | Renta fija Derivados Renta Variable        |                |
| No. Identificación: 444                              |                                            |                |
| Dígito Verificación:                                 | Repos y TTVs   Contado                     |                |
| Pais: Perú                                           | de la activi                               |                |
| Calidad Tributaria: Autorretenedor                   | • ISA OSA                                  |                |
| <ul> <li>Administrar Cuentas del Titular:</li> </ul> | Validar creación de cuentas                |                |
|                                                      | ×                                          | + Crear Cuenta |
| Segmento 🗢 Tipo Persona 🗢 Tipo /                     | Anotación 🗢 Cuenta CYL 🗢 Tino Cuenta SMART | Editar         |
|                                                      |                                            | Editor         |
|                                                      | (1of 1) 14 44 1 P> P1 10 Y                 |                |
|                                                      | Total: 1                                   |                |
| O Guardar X Cancelar                                 |                                            |                |

Se diligencia la información de la cuenta. Todos los campos deben ser diligenciados.

|                                                                                                    |                                                                                                    |                                       |                                                                                                    |                                                                                                    |                                    |   | ñ | Manua | lies | <ul> <li>menao</li> </ul> |  |
|----------------------------------------------------------------------------------------------------|----------------------------------------------------------------------------------------------------|---------------------------------------|----------------------------------------------------------------------------------------------------|----------------------------------------------------------------------------------------------------|------------------------------------|---|---|-------|------|---------------------------|--|
| ar Cuenta                                                                                                    |                                                                                                    |                                       |                                                                                                    |                                                                                                    |                                    |   |   |       |      |                           |  |
| Tipo Estructura:                                                                                                    |                                                                                                    |                                       |                                                                                                    |                                                                                                    |                                    |   |   |       |      |                           |  |
| o Estructura: IS                                                                                                    | A                                                                                                    |                                       |                                                                                                    |                                                                                                    |                                    |   |   |       |      |                           |  |
| Datos del Miembro:                                                                                                    |                                                                                                    |                                       |                                                                                                    |                                                                                                    |                                    |   |   |       |      |                           |  |
| mento: CV<br>embro: TO                                                                                                    | 445-0 - CaVall                                                                                                    |                                       |                                                                                                    |                                                                                                    |                                    |   |   |       |      |                           |  |
| nformación Depósit                                                                                                    | to:                                                                                                    |                                       |                                                                                                    |                                                                                                    |                                    |   |   |       |      |                           |  |
|                                                                                                    |                                                                                                    |                                       |                                                                                                    |                                                                                                    |                                    |   |   |       |      |                           |  |
| Nombre                                                                                                    | Tipo Identificación                                                                                                    | Identificació                         | ón Cuenta CUD                                                                                                    | Miembro                                                                                                | Portafolio CUD                     |   |   |       |      |                           |  |
| Nombre<br>ALI<br>Mormación de la Cu                                                                                                    | Tipo Identificación<br>NIT                                                                                                    | Identificació<br>44444445             | ón <u>Cuenta CUD</u><br>622<br><b>Total: 1</b>                                                                                                    | Miembro<br>T0                                                                                          | Portafolio CUD                     |   |   |       |      |                           |  |
| (ALI<br>información de la Cu<br>Tipo Persona:                                                                                                    | Tipo Identificación<br>NIT<br>Jenta:<br>Tercero                                                                                                    | Identificació<br>444444445            | ón Cuanta CUD<br>622<br>Total: 1                                                                                                    | Miembro<br>To                                                                                          | Portafolio CUD                     |   |   |       |      |                           |  |
| Nombre<br>VALI<br>Información de la Cu<br>Tipo Persona:<br>Tipo de Titular:<br>Tipo tercero:                                                                                             | Tipo Identificación<br>NT<br>Vercero<br>Extranjero no Residente<br>Percona Jurídica                                                                                        | Identificació<br>44444445             | ón Cuenta CUD<br>622<br>Total: 1<br>DECEVAL<br>No. Inversionista Deceval:                                                                                    | Miembro<br>T0                                                                                          | Portafulio CUD<br>0                |   |   |       |      |                           |  |
| Nombre<br>VALI<br>Información de la Cu<br>Tipo Persona:<br>Tipo de Titular:<br>Tipo tercero:<br>Clase:                                                                                   | Tipo Identificación<br>NIT<br>Tercero<br>Extranjero no Residente<br>Persona Jurídica<br>Recurso de Terceros Administ                                                       | Identificació<br>44444445             | ón Cuerta CUD<br>022<br>Total: 1<br>DECEVAL<br>No. Inversionista Deceval:<br>DCV                                                                             | Miembro 10                                                                                             | Perstalio CUD                      |   |   |       |      |                           |  |
| Nombre<br>(/4L)<br>Información de la Cu<br>Tipo Persona:<br>Tipo de Titular:<br>Tipo tercero:<br>Clase:<br>Categoría:                                                                    | Tipo Identificación<br>NIT<br>Tercero<br>Extranjero no Residente<br>Persona Jurídica<br>Recurso de Terceros Administ<br>Otras Inversiones                                  | Identificació<br>44444445<br>Trados T | ón Cuerta CUD<br>522<br>Total: 1<br>DECEVUL<br>No. Inversionista Deceval:<br>DCV<br>No. Contrato DCV:                                                        | Miembro<br>To                                                                                          | Pertafolis CUD                     |   |   |       |      |                           |  |
| Nombre<br>VALI<br>Tipo Persona:<br>Tipo de Titular:<br>Tipo de Titular:<br>Clase:<br>Categoría:<br>Tipo Anotación:                                                                       | Tipo Identificación<br>NT<br>Tercero<br>Extranjero no Residente<br>Persona Jurídica<br>Recurso de Terceros Administ<br>Otras Inversiones<br>Encus                          | Identificació                         | 6n Cuerta CUD<br>422<br>Total: 1<br>DCCVHL<br>No. Inversionista Deceval:<br>DCV<br>No. Contrato DCV:<br>Digito DCV:                                          | Miembro                                                                                                | Portafilio CUD                     |   |   |       |      |                           |  |
| Nombre<br>VALI<br>Tipo Persona:<br>Tipo de Titular:<br>Tipo de Titular:<br>Tipo tercero:<br>Clase:<br>Categoría:<br>Tipo Anotación:<br>Referencia Cuenta:                                | Top Senthación<br>NT<br>Tercero<br>Extrajero no Residente<br>Persona Jurídica<br>Recurso de Terceros Administ<br>Otras Inversiones<br>Bruta                                | Identificació                         | 61 Cuerta CLO<br>222<br>Tota 1<br>DCCVML<br>No. Inversionista Decoval:<br>DCV<br>No. Contrato DCV:<br>Digito DCV.<br>Entidad Portariolo DCV:                 | 0<br>0<br>0                                                                                            | Portafolio CUD 2                   |   |   |       |      |                           |  |
| Nontore<br>VIALI<br>Información de la Cu<br>Tipo Persona:<br>Tipo de Titular:<br>Tipo tercero:<br>Clase:<br>Categoría:<br>Tipo Anotación:<br>Referencia Cuenta:<br>¿Esta cuenta es exclu | Tipo Menificación<br>NIT<br>Tercero<br>Extrajero no Residente<br>Persona Jurídica<br>Recurso de Tercero Administ<br>Otras Inversiones<br>Entras<br>Juríds                  | Identificació                         | 61 Cuerta CUD<br>22<br>Tota 1<br>DCCN4.<br>No. Inversionista Deceval:<br>DCV<br>No. Contrato DCV:<br>Digito DCV.<br>Entidad Portafolio DCV:                  | 0<br>0<br>0                                                                                            | Portafili CUD 2                    | 2 |   |       |      |                           |  |
| Nontre<br>Información de la Cu<br>Tipo Persona:<br>Tipo de Titular:<br>Tipo tercero:<br>Clase:<br>Categoría:<br>Tipo Anotación:<br>Referencia Cuenta:<br>¿Esta cuenta es exclu           | Tipo Menificación<br>NT<br>Tercero<br>Extrajero no Residente<br>Persona Jurídica<br>Recurso de Terceros Administ<br>Otras Inversiones<br>Envis                             | Identificació                         | 61 Cuerta CUD<br>22<br>Tota 1<br>DCCVAL<br>Na. Inversionista Deceval:<br>DCV<br>Na. Contrato DCV:<br>Digito DCV.<br>Digito DCV.<br>Cuerta de Inversionista e | Mentro<br>17<br>0<br>0<br>0<br>0<br>0<br>8200 Social 0                                                 | Portafolio CUD 2 Tipo Relación e   |   |   |       |      |                           |  |
| Nontre<br>ArALI<br>Información de la Cu<br>Tipo Persona:<br>Tipo de Titular:<br>Tipo tercero:<br>Clase:<br>Categoría:<br>Tipo Anotación:<br>Referencia Cuenta:<br>¿Esta cuenta es exclu  | Teo Serificación<br>NT<br>Tecaro<br>Estranjero o Residente<br>Persona Jurídica<br>Recurso de Tercera Administ<br>Orzas Inversionas<br>Orzas Inversionas<br>Orzas autorest? | Identificació                         | 6n Cuerta CUD<br>122<br>Rota 3<br>DECIVIL<br>No. Inversionista Deceval:<br>DCV<br>Digito DCV:<br>Entidad Portatolio DCV:<br>Cuenta de Inversionista e<br>203 | Mambro<br>13<br>0<br>0<br>0<br>0<br>0<br>0<br>0<br>0<br>0<br>0<br>0<br>0<br>0<br>0<br>0<br>0<br>0<br>0 | Portarbilo CUD 2 Tipo Relación e 2 | × |   |       |      |                           |  |

Una vez se ingresen de los datos, el sistema solicita la confirmación.

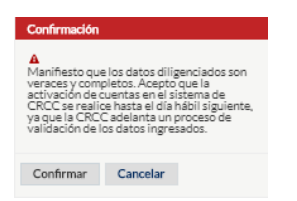

Se evidencia la creación de la cuenta en el sistema Portal CRCC, las cuentas MILA cuentan con la condición de ser creadas con "tipo de anotación" bruta

| Menú 🅢 🚽             |                           |                |                      |                  |                                   |              |             | # B       | Manuales | 🛔 rhenao |
|----------------------|---------------------------|----------------|----------------------|------------------|-----------------------------------|--------------|-------------|-----------|----------|----------|
| SAS Consultar T      | Terceros + Editar Tercero |                |                      |                  |                                   |              |             |           |          |          |
| itar Tercero         | )                         |                |                      |                  |                                   |              |             |           |          |          |
|                      |                           |                |                      |                  | Cuenta creada. Referencia (Al     | 3601]        |             |           |          |          |
| Datos del Miemb      | ro                        |                |                      |                  |                                   |              |             |           |          |          |
| Miembro: T0          |                           |                |                      |                  |                                   |              |             |           |          |          |
| - Datos del Titular: | 7                         |                |                      |                  |                                   |              |             |           |          |          |
| No. Identificación:  | 4444445                   |                | Tipo Identificación: |                  | *                                 |              |             |           |          |          |
| Dígito Verificación: | c 0                       |                | Razón Social:        | CAVALI           |                                   |              |             |           |          |          |
| Pais:                | Perú                      |                | CIIU:                | 7514-Actividades | reguladoras y facilitadoras de la | actividad ec |             |           |          |          |
| Calidad Tributaria:  | Autorretenedor            | *              |                      |                  |                                   |              |             |           |          |          |
| Administrar Cuer     | otas del Titular          |                |                      |                  |                                   |              |             |           |          |          |
| - Hammistrar Coci    |                           |                |                      |                  |                                   |              |             |           |          |          |
| Segm                 | nento o                   | Tipo Persona o | Tipo Anotación       | 10               | Cuenta CYL o                      |              | Tipo Cuenta | SMART     |          | Editar   |
| v                    | 74                        | rcero          | Bruta                | A                | 8601                              | м            |             | Realizado | 1        |          |
|                      |                           |                |                      | (1 of            | 1)                                | 10 🔻         |             |           |          |          |
|                      |                           |                |                      |                  | Total: 1                          |              |             |           |          |          |

### • Cuenta de tercero del exterior no identificado ISA

Se crea la comisionista de Bolsa como un tercero.

|                         |                  |                      |                           | ň | Đ | Manuales | 4 | rhenao |   |
|-------------------------|------------------|----------------------|---------------------------|---|---|----------|---|--------|---|
| ✿ → SAS → Crear Tercero |                  |                      |                           |   |   |          |   |        |   |
| Crear Tercero           |                  |                      |                           |   |   |          |   |        |   |
|                         |                  |                      | Miembro: T0               |   |   |          |   |        | • |
| – Datos del Titular     |                  |                      |                           |   |   |          |   |        |   |
| No. Identificación:     | 830              | Tipo Identificación: | NIT                       |   |   |          |   |        |   |
| Dígito Verificación:    | 3                | Razón Social:        |                           |   |   |          |   |        |   |
| Pais:                   | Colombia         | CIIU:                | 11-TOMADO DE LA FUENTE 11 |   |   |          |   |        |   |
| Calidad Tributaria:     | Autorretenedor 🔹 |                      |                           |   |   |          |   |        |   |
| Guardar                 |                  |                      |                           |   |   |          |   |        |   |
|                         |                  |                      |                           |   |   |          |   |        |   |

La cuenta de tercero del exterior no identificado puede ser creada bajo cualquiera de las dos estructuras previamente explicadas, en este caso se explicará bajo la estructura ISA

|                                               |                                       | # B       | Manuales | 💄 rhenao       |
|-----------------------------------------------|---------------------------------------|-----------|----------|----------------|
| ★ + SAS + Consultar Terceros + Editar Tercero |                                       |           |          |                |
| Editar Tercero                                |                                       |           |          |                |
| - Datos del Miembro                           |                                       |           |          |                |
| Miembro: TO                                   | Seleccionar segmentos                 |           |          |                |
| - Datos del Titular:                          | Renta fija Derivados • Renta Variable |           |          |                |
| No. Identificación:                           |                                       |           |          |                |
| Dígito Verificación: 0                        | Repos y TTVs   Contado                |           |          |                |
| Pais:                                         | de                                    | la activi |          |                |
| Calidad Tributaria: Autorretenedor 🔹          | • ISA OSA                             |           |          |                |
| - Administrar Cuentas del Titular:            | Validar creación de cuentas           |           |          |                |
|                                               |                                       |           |          | + Crear Cuenta |
| Segmento 🗢 Tipo Persona 🗢 Tipo An             | otación 🔶 Cuenta CYL 🗢 Tipo Cuenta    |           | SMART    | Editar         |
|                                               |                                       |           |          |                |
|                                               | (1 of 1) 14 <4 1 >> >1 10 ¥           |           |          |                |
|                                               | Total: 1                              |           |          |                |
| O Guardar X Cancelar                          |                                       |           |          |                |

Una vez se diligencien los datos correspondientes, es importante que se diligencie en la cuenta inversionista Deceval, la cuenta asociada a la cuenta de tercero del exterior no identificado.

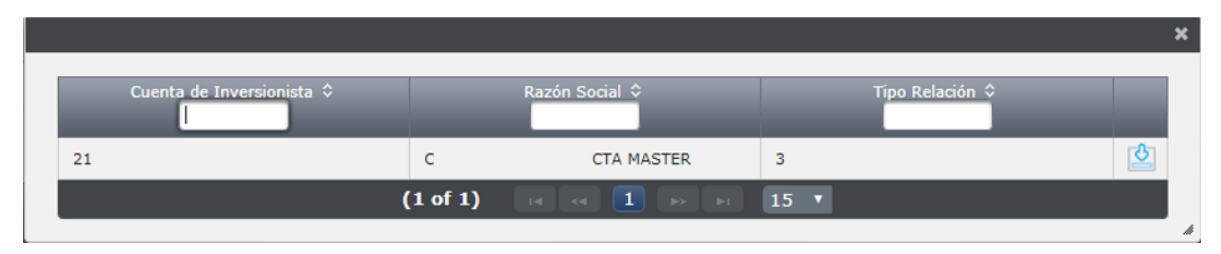

cuando el sistema identifica que la cuenta inversionista corresponde a una cuenta de tercero del exterior no identificado marca la cuenta como cuenta Master en el sistema. La cuenta no puede ser creada con relación a un custodio.

|                                                                                                    | THE DE COLOMBIA                                                                                                    |                                                                                                    |                                                                                              |                          |             |                       |                   | Ult | imo Ingreso: 06/03/2019 16:44: |
|----------------------------------------------------------------------------------------------------|----------------------------------------------------------------------------------------------------|----------------------------------------------------------------------------------------------------|----------------------------------------------------------------------------------------------|--------------------------|-------------|-----------------------|-------------------|-----|--------------------------------|
| Duenta Manua<br>Ita Variable<br>Ipo Estructura I                                                                                                    | es Datos del Mercado                                                                                                  | Operativa Diaria                                                                                    | Tarifas Adı                                                                                  | ninistración del Sistema | Simuladores | Banco de la Republica | Gestión Garantías | SAS | Simultaneas                    |
| o Estructura: 15                                                                                                    | k.                                                                                                    |                                                                                                    |                                                                                              |                          |             |                       |                   |     |                                |
| tos del Miembro:                                                                                                    |                                                                                                    |                                                                                                    |                                                                                              |                          |             |                       |                   |     |                                |
| atos del Miembro:<br>Imento: CV<br>mbro: T0:<br>cero: 800<br>Inta Masteri SI<br>formación de la Quer                                                                     | 22<br>]<br>Kat                                                                                                    |                                                                                                    |                                                                                              |                          |             |                       |                   |     |                                |
| atos del Miembro:<br>jmento: CV<br>imbro: T0:<br>ccero: T0:<br>onta Master: S1<br>formación de la Cuer<br>po Persona:<br>po de Titular:                                  | 12<br>Car<br>[Tercero<br>[Nacional/Extranjero Residente                                                               |                                                                                                    | EVAL<br>. Inversionista Decev                                                                | alı (21                  | )           | b                     |                   |     |                                |
| tos del Miembro:<br>mento: CV<br>mbro: T0:<br>cero: Borna<br>nta Master: SI<br>formación de la Cues<br>po Persona:<br>po de Titular:<br>po tercero:                      | tar<br>Terceno<br>(Teccono/Extranjero Residente<br>(Persona Natural                                                   | OFC     No.     DCV     No.                                                                         | EVAL<br>. Inversionista Decev<br>/<br>. Contrato DCV:                                        | ah (21)                  |             | D                     |                   |     |                                |
| tos del Miembro:<br>mento: CV<br>mbro: T0;<br>cero: 800<br>tra Master SI<br>formación de la Cuero<br>po Persona:<br>po de Titular:<br>po tercero:<br>ase:                | 12<br>Tercero<br>Teacona/Extranjero Residente<br>Persona Natural<br>Persona Natural                                   | DEC     No.     No.     No.     No.     Dig                                                         | EVAL<br>. Inversionista Decev<br>/<br>contrato DCV:<br>gito DCV:                             | ah (2)<br>(0<br>(0       |             | Þ                     |                   |     |                                |
| Inter del Maembros<br>Imentos CV<br>mbros TC<br>ceros Boc<br>Inta Master SI<br>formación de la Que<br>po Personas<br>po de Titulars<br>po terceros<br>ases<br>Integorías | 12<br>Tercero<br>(Tercero<br>(Nacional/Extranjaro Residente<br>Persona Natural<br>Persona Natural<br>(Persona Natural | DEC     No.     DCV     DCV     DCV     DCV     DCV     DCV     DCV     DCV     DCV     DCV     DCV | EVAL<br>. Inversionista Decev.<br>/<br>. Contrato DCV:<br>jito DCV:<br>lidad Roatafolin DCV: | ab (2)<br>0<br>0<br>0    |             | D                     |                   |     |                                |

Una vez se ingresen de los datos, el sistema solicita la confirmación.

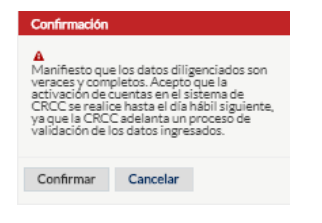

La cuenta de tercero del exterior no identificado será creada en el sistema, siempre con el código de cuenta en CRCC correspondiente a MAS01.

| 11                                |                        |                     |                      |                   |             |                       |                   | En línea                    |
|-----------------------------------|------------------------|---------------------|----------------------|-------------------|-------------|-----------------------|-------------------|-----------------------------|
| CÂMARA D                          |                        |                     |                      |                   |             |                       | Ultime I          | ngreso: 06/03/2019 16:44:32 |
| Mi Cuenta Manua<br>Renta Variable | iles Datos del Mercado | Operativa Diaria Ta | arifas Administració | n del Sistema 🛛 🕈 | Simuladores | Banco de la Republica | Gestión Garantías | SAS Simultaneas             |
| Editar Tercero                    |                        |                     |                      |                   |             |                       |                   |                             |
| n + SAS + Consultar Ten           | ceros - Editar Tercero |                     |                      |                   |             |                       |                   |                             |
| - Datos del Miembro               |                        |                     |                      |                   |             |                       |                   |                             |
| Miembro: TO                       |                        |                     |                      |                   |             |                       |                   |                             |
| - Datos del Titular:              |                        |                     |                      |                   |             |                       |                   |                             |
| No. Identificación:               |                        |                     | Tipo Identificación: | NIT               |             |                       |                   |                             |
| Dígito Verificación:              | 0                      |                     | Razón Social:        |                   |             |                       |                   |                             |
| Pais:                             | Colombia               |                     | CIIU:                |                   |             |                       |                   |                             |
| Calidad Tributaria:               | Autometenedor          |                     |                      |                   |             |                       |                   |                             |
| – Administrar Cuentas d           | del Titular:           |                     |                      |                   |             |                       |                   |                             |
|                                   |                        |                     |                      |                   |             |                       |                   | + Crear Cuenta              |
| Segmento 0                        | Tipo Persona 3         | Tipo Anota          | edón ©               | Cuenta CVL 0      | Tipo C      | venta                 | SMART             | Editar                      |
| cv                                | Tercero                | Neta                | MAS01                |                   | м           | Realizado             |                   | 1                           |
|                                   |                        |                     | (1 of 1)             | 1<br>Total: 2     | 10 *        |                       |                   |                             |
| a control in constr               |                        |                     |                      |                   |             |                       |                   |                             |

• OSA

Para la creación de cuentas OSA, primero se debe crear la Estructura OSA asociada a la sociedad Comisionista

| E Menú                                   | 😤 🖹 Manuales 💄 rhenao |
|------------------------------------------|-----------------------|
| * > SAS > Creación Cuenta OSA            |                       |
| Creación Cuenta OSA                      |                       |
| Miembra: T0                              |                       |
| - Datos del Miembro                      |                       |
| No. Identificación: Dígito Verificación: |                       |
| No. Inversionista Deceval:               |                       |
| но, пись зионаца рессиан.                |                       |

# Se deben diligenciar los datos.

|                               | SGO<br>CMBIA                        |                                                        |                           | 🕋 🖹 Manuales | 💄 rhenao |
|-------------------------------|-------------------------------------|--------------------------------------------------------|---------------------------|--------------|----------|
| ✿ → SAS → Creación Cuenta OSA |                                     |                                                        |                           |              |          |
| Creación Cuenta OSA           |                                     |                                                        |                           |              |          |
|                               |                                     |                                                        | Miembro: T0               |              |          |
| - Datos del Miembro           |                                     |                                                        |                           |              |          |
| No. Identificación:           | 830                                 | Dígito Verificación: 3                                 |                           |              |          |
| No. Inversionista Deceval:    | 2115739                             |                                                        |                           |              |          |
| Cuenta CUD:                   | 622 🔹                               | Portafolio CUD: 0                                      |                           |              |          |
| Crear Cuenta OSA              |                                     |                                                        |                           |              |          |
|                               | Cuenta de Inversion<br>3<br>2115739 | Ista   Razón Social  INVERSIONISTA 3  comisionista OSA | Tipo Relación ¢<br>3<br>3 | ×<br>د<br>ف  |          |

Una vez se diligencian la totalidad de los datos, se confirma la creación de la estructura OSA.

|                               | SGO<br>MISA |                          |                      |                   | ñ | B | Manuales | 4 | rhenao |   |
|-------------------------------|-------------|--------------------------|----------------------|-------------------|---|---|----------|---|--------|---|
| ★ → SAS → Creación Cuenta OSA |             |                          |                      |                   |   |   |          |   |        |   |
| Creación Cuenta OSA           |             |                          |                      |                   |   |   |          |   |        |   |
| 0                             |             | Se ha creado la estructu | ra de cuenta OSA [T0 | OSA] exitosamente |   |   |          |   |        | × |
|                               |             |                          |                      | Miembro: T0       |   |   |          |   |        | • |
| - Datos del Miembro           |             |                          |                      |                   |   |   |          |   |        |   |
| No. Identificación:           | 830         | Dígito Verificación:     | 3                    |                   |   |   |          |   |        |   |
| No. Inversionista Deceval:    | 2115739     |                          |                      |                   |   |   |          |   |        |   |
| Cuenta CUD:                   | 622 🔹       | Portafolio CUD:          | 0                    |                   |   |   |          |   |        |   |
| Crear Cuenta OSA              |             |                          |                      |                   |   |   |          |   |        |   |

Se crea el tercero diligenciando la información correspondiente.

|                         |                |                      |                                           | *             | Manuales | ۵ | rhenao |  |
|-------------------------|----------------|----------------------|-------------------------------------------|---------------|----------|---|--------|--|
| ★ ► SAS ► Crear Tercero |                |                      |                                           |               |          |   |        |  |
| Crear Tercero           |                |                      |                                           |               |          |   |        |  |
|                         |                |                      | Miembro: TO                               |               |          |   |        |  |
| - Datos del Titular     |                |                      | 10                                        |               |          |   |        |  |
| No. Identificación:     | 800087461      | Tipo Identificación: | NIT                                       |               |          |   |        |  |
| Dígito Verificación:    | 8              | Razón Social:        | PRUEBA CUENTAS 2                          |               |          |   |        |  |
| Pais:                   | Colombia       | CIIU:                | 3150-Fabricación de lámparas eléctricas y | equipo de ilu |          |   |        |  |
| Calidad Tributaria:     | Autorretenedor |                      |                                           |               |          |   |        |  |
| O Guardar               |                |                      |                                           |               |          |   |        |  |

Una vez finalizado el ingreso de los datos, se solicita la confirmación de los datos.

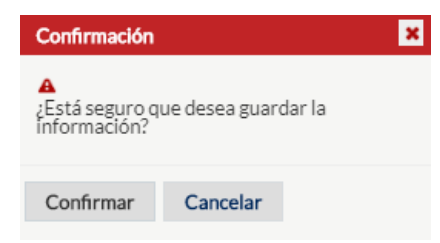

Para realizar la creación de la cuenta se debe acceder a la "consulta de terceros" y dar click al botón

|                          |                  |                              | 😤 🗎 Manua                           | iles 🚨 rhenao               |
|--------------------------|------------------|------------------------------|-------------------------------------|-----------------------------|
|                          |                  |                              |                                     |                             |
| Consultar Terceros       |                  |                              |                                     |                             |
|                          |                  | Miembr                       | ro: TO                              | •                           |
|                          |                  |                              | Código Segmento: Todos              | •                           |
|                          |                  | Seleccione Fecha: 13/04/2019 | al 13/05/2019 0                     | P Buscar Limpiar Formulario |
| Estado 🗢                 | Titular 🔷        | Identificación ᅌ             | Tipo Identificación ᅌ               | Editar                      |
| Validado Cifin - Sarlaft | PRUEBA CUENTAS 2 | 800.087.461-8                | Número de identificación tributaria | 1                           |
|                          |                  | (1 of 1) 14 44 1 (1 ) 10     | •                                   |                             |
|                          |                  | Total: 11                    |                                     |                             |
| Exportar datos a:        |                  |                              |                                     |                             |
| Excel Pdf                |                  |                              |                                     |                             |
|                          |                  |                              |                                     |                             |

Para la creación de la cuenta se debe dar click en el botón + Crear Cuenta

| Menú CAN              |                           |                      |                                                  | 🐐 🖹 Manuales 🔮 | rhenao         |
|-----------------------|---------------------------|----------------------|--------------------------------------------------|----------------|----------------|
| SAS  Consultar Tere   | ceros ► Editar Tercero    |                      |                                                  |                |                |
| ditar Tercero         |                           |                      |                                                  |                |                |
| - Datos del Miembro   |                           |                      |                                                  |                |                |
| Miembro: T0           |                           |                      |                                                  |                |                |
| – Datos del Titular:  |                           |                      |                                                  |                |                |
| No. Identificación:   | 800087461                 | Tipo Identificación: | NIT                                              |                |                |
| Dígito Verificación:  | 8                         | Razón Social:        | PRUEBA CUENTAS 2                                 |                |                |
| Pais:                 | Colombia                  | CIIU:                | 3150-Fabricación de lámparas eléctricas y equipo | de ilu         |                |
| Calidad Tributaria:   | Autorretenedor            |                      |                                                  |                |                |
| - Administrar Cuenta  | s del Titular             |                      |                                                  |                |                |
| - Administrar Cocina. |                           |                      |                                                  |                | + Crear Cuenta |
| Segmento ᅌ            | Tipo Persona 🗢 Tipo Anota | ición 🗢 Cue          | nta CYL • Tipo Cuenta                            | SMART          | Editar         |
| No records found.     |                           |                      |                                                  |                |                |
|                       |                           | (1 of 1) 🗔 🗔         |                                                  |                |                |
|                       |                           |                      | Total: 0                                         |                |                |

El primer paso que se realiza es definir el tipo cuenta que se va a crear

|                                               |                                           | 😤 🖹 Manuales 💄 | rhenao         |
|-----------------------------------------------|-------------------------------------------|----------------|----------------|
| ★ → SAS → Consultar Terceros → Editar Tercero |                                           |                |                |
| Editar Tercero                                |                                           |                |                |
| - Datos del Miembro                           |                                           |                |                |
| Miembro: T004 - Helm Securities S.A.          | Seleccionar segmentos                     |                |                |
| - Datos del Titular:                          | Renta fija Derivados • Renta Variable     |                |                |
| No. Identificación: 800087461                 |                                           |                |                |
| Dígito Verificación: 8                        | Repos y TTVs   Contado                    |                |                |
| Pais: Colombia                                | ye                                        | quipo de ilu   |                |
| Calidad Tributaria: Autorretenedor            | ISA OSA                                   |                |                |
| - Administrar Quantas dal Titular             |                                           |                |                |
|                                               |                                           |                | + Crear Cuenta |
| Segmento 🗢 Tipo Persona 🗢                     | Tipo Anotación 🗢 Cuenta CYL 🗢 Tipo Cuenta | SMART          | Editar         |
| No records found.                             | (1 of 1) 14 44 P> P1 10 Y                 |                |                |
|                                               | Total: 0                                  |                |                |
| 🛛 Guardar 🛛 🗙 Cancelar                        |                                           |                |                |

OSA

|                                      |                                          | 😭 🖺 Manuales    | 💄 rhenao       |
|--------------------------------------|------------------------------------------|-----------------|----------------|
|                                      |                                          |                 |                |
| Editar Tercero                       |                                          |                 |                |
| - Datos del Miembro                  |                                          |                 |                |
| Miembro: T004 - Helm Securities S.A. | Seleccionar segmentos                    |                 |                |
| - Datos del Titular:                 | Renta fija Derivados • Renta Variable    |                 |                |
| No. Identificación: 800087461        |                                          |                 |                |
| Dígito Verificación: 8               | Repos y TTVs • Contado                   |                 |                |
| Pais: Colombia                       |                                          | y equipo de ilu |                |
| Calidad Tributaria: Autorretenedor   | ISA • OSA                                |                 |                |
| - Administrar Cuentas del Titular:   | Validar creación de cuentas              |                 |                |
|                                      |                                          |                 | + Crear Cuenta |
| Segmento 🗢 Tipo Persona 🗢            | Tipo Anotación 🗢 Cuenta CYL 🗢 Tipo Cuent | a SMART         | Editar         |
| No records found.                    | (1 of 1) 15 55 by b1 10 T                |                 |                |
|                                      | Total: 0                                 |                 |                |
| Ø Guardar X Cancelar                 |                                          |                 |                |

Se debe en el desplegable seleccionar la estructura que se creo previamente.

|                                        |                              | â | ß | Manuales | 4 | rhenao |
|----------------------------------------|------------------------------|---|---|----------|---|--------|
| ★ → SAS → Consultar Terceros → E       | ditar Tercero + Crear Cuenta |   |   |          |   |        |
| Crear Cuenta                           |                              |   |   |          |   |        |
| - Tipo Estructura:                     |                              |   |   |          |   |        |
| Tipo Estructura:                       | OSA                          |   |   |          |   |        |
| Asociación Estructura OSA:             | Seleccione                   |   |   |          |   |        |
| No. Inversionista Deceval:             | Seleccione                   |   |   |          |   |        |
|                                        | OSA                          |   |   |          |   |        |
| <ul> <li>Datos del Miembro:</li> </ul> |                              |   |   |          |   |        |

Se diligencian los datos requeridos por el sistema.

| ar Cuenta                                                             |                                 |                                       |                      |                 |   |  |
|-----------------------------------------------------------------------|---------------------------------|---------------------------------------|----------------------|-----------------|---|--|
| Tipo Estructura:                                                      |                                 |                                       |                      |                 |   |  |
| īpo Estructura:<br>sociación Estructura O<br>Io. Inversionista Deceva | OSA  OSA   al: 2115739          | _                                     |                      |                 |   |  |
| Datos del Miembro:                                                    |                                 | Cuenta de Inversionista 🗘             | Razón Social 🕈       | Tipo Relación 🗘 |   |  |
| egmento: CV<br>flembro: T0<br>ercero: 80008746                        | 1-8 - PRUEBA CUENTAS 2          | 631433                                | INVERSIONISTA 631423 | 2<br>15 ▼       | Ô |  |
| Información de la Cue                                                 | nta:                            |                                       |                      |                 |   |  |
| Tipo Persona:                                                         | Tercero •                       | DECEVAL<br>No. Inversionista Deceval: |                      |                 |   |  |
| Tipo tercero:                                                         | Racional/Extranjero Residente   | DCV                                   |                      |                 |   |  |
| lase:                                                                 | Empresas ·                      | No. Contrato DCV:<br>Dígito DCV:      | 0                    | _               |   |  |
| ategoría:<br>ipo Anotación:                                           | Empresas     •       Neta     • | Entidad Portafolio DCV:               | 0                    |                 |   |  |
| Referencia Cuenta:                                                    |                                 | Cuenta CUD:                           | 622                  |                 |   |  |
| Esta cuenta es exclusi                                                | iva para acciones? 🗸            | Portafolio CUD:                       | 0                    |                 |   |  |
|                                                                       | ustodio                         |                                       |                      |                 |   |  |

Una vez finalizado el ingreso de los datos, se solicita la confirmación de los datos.

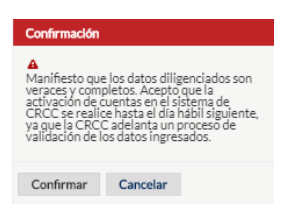

Se evidencia la creación de la cuenta en el sistema.

| Menú CÁI                               |                        |                      |                                        |                   | 🖨 🖹 Manu  | Cuenta creada. Referencia<br>[AAAAA] |
|----------------------------------------|------------------------|----------------------|----------------------------------------|-------------------|-----------|--------------------------------------|
| SAS      Consultar Ter                 | ceros • Editar Tercero |                      |                                        |                   |           | Cuenta creada. Referencia<br>[AAAAA] |
| ditar Tercero                          |                        |                      |                                        |                   |           |                                      |
| )                                      |                        |                      | Cuenta creada. Referencia [AA          | AAA]              |           |                                      |
| <ul> <li>Datos del Miembro</li> </ul>  |                        |                      |                                        |                   |           |                                      |
| Miembro: T0                            |                        |                      |                                        |                   |           |                                      |
| <ul> <li>Datos del Titular:</li> </ul> |                        |                      |                                        |                   |           |                                      |
| No. Identificación:                    | 800087461              | Tipo Identificación: | NIT                                    |                   |           |                                      |
| Dígito Verificación:                   | 8                      | Razón Social:        | PRUEBA CUENTAS 2                       |                   |           |                                      |
| Pais:                                  | Colombia               | CIIU:                | 3150-Fabricación de lámparas eléctrica | s y equipo de ilu |           |                                      |
| Calidad Tributaria:                    | Autorretenedor         |                      |                                        |                   |           |                                      |
| - Administrar Cuenta                   | is del Titular:        |                      |                                        |                   |           |                                      |
|                                        |                        |                      |                                        |                   |           | + Crear Cuenta                       |
| Segmento                               | o ¢ Tipo Persona ≎     | Tipo Anotación ᅌ     | Cuenta CYL ᅌ                           | Tipo Cuenta       | SMART     | Editar                               |
| cv                                     | Tercero                | Neta                 | ААААА                                  | м                 | Realizado | 1                                    |
|                                        |                        |                      | (1 of 1) H H H                         | 10 🔻              |           |                                      |
|                                        |                        |                      | Total: 1                               |                   |           |                                      |

ъ

#### • Cuenta de tercero del exterior no identificado OSA

|                         |                  |                      |                           | * | È | Manuales | 2 | rhenao |   |
|-------------------------|------------------|----------------------|---------------------------|---|---|----------|---|--------|---|
| ★ → SAS → Crear Tercero |                  |                      |                           |   |   |          |   |        |   |
| Crear Tercero           |                  |                      |                           |   |   |          |   |        |   |
|                         |                  |                      | Miembro: TO               |   |   |          |   |        | • |
| – Datos del Titular     |                  |                      |                           |   |   |          |   |        |   |
| No. Identificación:     | 830              | Tipo Identificación: | NIT                       |   |   |          |   |        |   |
| Dígito Verificación:    | 3                | Razón Social:        |                           |   |   |          |   |        |   |
| Pais:                   | Colombia         | CIIU:                | 11-TOMADO DE LA FUENTE 11 |   |   |          |   |        |   |
| Calidad Tributaria:     | Autorretenedor • |                      |                           |   |   |          |   |        |   |
| Guardar                 |                  |                      |                           |   |   |          |   |        |   |
|                         |                  |                      |                           |   |   |          |   |        |   |

Se crea la comisionista de Bolsa como un tercero.

La cuenta de tercero del exterior no identificado puede ser creada bajo cualquiera de las dos estructuras previamente explicadas, en este caso se explicará bajo la estructura OSA

| SAS      Consultar Terceros      Editar Tercero |                                               |               |
|-------------------------------------------------|-----------------------------------------------|---------------|
| ditar Tercero                                   |                                               |               |
| - Datos del Miembro                             |                                               |               |
| Miembro: T004 - Helm Securities S.A.            | Seleccionar segmentos                         |               |
| - Datos del Titular:                            | 🔘 Renta fija 🔵 Derivados 🔹 Renta Variable     |               |
| No. Identificación: 800087461                   |                                               |               |
| Digito Verificación: 8                          | Repos y TTVs     Contado                      |               |
| Pais: Colombia                                  | y equipo de ilu                               |               |
| Calidad Tributaria: Autometenedor               | 🔘 ISA 🔹 OSA                                   |               |
| - Administrar Cuentas del Titular:              | Validar creación de cuentas                   |               |
|                                                 |                                               | + Crear Cuent |
| Segmento 🗢 Tipo Persona 🗢                       | Tipo Anotación o Cuenta CYL o Tipo Cuenta SMA | .RT Editar    |
| No records found.                               |                                               |               |
|                                                 | (1of1) II II II II II II                      |               |

Una vez se diligencien los datos correspondientes, es importante que se diligencie en la cuenta inversionista Deceval, la cuenta asociada a la cuenta de tercero del exterior no identificado.

|                           |          |                |                 | 3         |
|---------------------------|----------|----------------|-----------------|-----------|
| Cuenta de Inversionista 🗘 |          | Razón Social ≎ | Tipo Relación ≎ |           |
|                           |          |                |                 |           |
| 21                        | С        | CTA MASTER     | 3               | <u>\$</u> |
|                           | (1 of 1) | H 4 1 > H      | 15 🔻            |           |
|                           |          |                |                 |           |

cuando el sistema identifica que la cuenta inversionista corresponde a una cuenta de tercero del exterior no identificado marca la cuenta como cuenta Master en el sistema.

|                                                             |                                 |                         |                                                |             |                       |                   |       |             | En line<br>rhenao <mark>Sali</mark> |
|-------------------------------------------------------------|---------------------------------|-------------------------|------------------------------------------------|-------------|-----------------------|-------------------|-------|-------------|-------------------------------------|
| CAMARA DE                                                   | TE DE COLOMBA                   |                         |                                                |             |                       |                   |       |             | Ultimo Ingreso: 07/03/2019 13:58:5  |
| i Cuenta Manual                                             | es - Datos del Mercado -        | Operativa Diaria Tarifa | <ul> <li>Administración del Sistema</li> </ul> | Simuladores | Banco de la Republica | Gestión Garantías | SAS - | Simultaneas | Renta Variable                      |
| SAS - Consultar Terce                                       | eros - Editar Tercero - Crear C | uenta                   |                                                |             |                       |                   |       |             |                                     |
| Tipo Estructura:                                            |                                 |                         |                                                |             |                       |                   |       |             |                                     |
| po Estructura:                                              | OSA                             |                         |                                                |             |                       |                   |       |             |                                     |
| sociación Estructura                                        | OSA: 058                        |                         |                                                |             |                       |                   |       |             |                                     |
| . Inversionista Dece                                        | eval: 211                       |                         |                                                |             |                       |                   |       |             |                                     |
| Datos del Miembro:                                          |                                 |                         |                                                |             |                       |                   |       |             |                                     |
| gmento: CV<br>iembro: T0<br>rcero: 8600<br>ienta Master: 51 |                                 |                         |                                                |             |                       |                   |       |             |                                     |
|                                                             |                                 | DECEVAL                 |                                                |             |                       |                   |       |             |                                     |
| Tipo Persona:                                               | Tercero                         | No. Inversion           | ista Deceval: 211                              |             | <b>D</b>              |                   |       |             |                                     |
| ipo de Titular:                                             | Nacional/Extranjero Residente   | DCV                     |                                                |             |                       |                   |       |             |                                     |
| ipo tercero:                                                | Persona Natural                 | No. Contrato            |                                                |             |                       |                   |       |             |                                     |
| ateopría                                                    | Persona nacoral                 | Digito DCV:             | 0                                              |             |                       |                   |       |             |                                     |
| Cino Anotación:                                             | Persona nacoral                 | Entidad Porta           | folio DCV:                                     |             |                       |                   |       |             |                                     |
| Referencia Cuentar                                          |                                 | CUD                     |                                                |             |                       |                   |       |             |                                     |
| i Este encla Cuenta:                                        | union and and and a little      | Cuenta CUD:             | 622                                            |             |                       |                   |       |             |                                     |
| e esta cuenta es exci                                       | usiva para acciones ? 💟         | Portafolio CU           | 0                                              |             |                       |                   |       |             |                                     |

Una vez se ingresen de los datos, el sistema solicita la confirmación.

| Confirmación                                                                                                  |                                                                                                    |
|----------------------------------------------------------------------------------------------------|----------------------------------------------------------------------------------------------------|
| A<br>Manifiesto que<br>veraces y com<br>activación de e<br>CRCC se realid<br>ya que la CRC<br>validación de l | e los datos diligenciados son<br>pletos. Acepto que la<br>uentas en el sistema de<br>te hasta el día hábil siguiente,<br>Cadelanta un proceso de<br>os datos ingresados. |
| Confirmar                                                                                                    | Cancelar                                                                                                    |

La cuenta de tercero del exterior no identificado será creada en el sistema, siempre con el código de cuenta en CRCC correspondiente a MAS01.

| 11                                                                                                    |                        |                     |                      |               |             |                       |                   | En línga            |  |
|----------------------------------------------------------------------------------------------------|------------------------|---------------------|----------------------|---------------|-------------|-----------------------|-------------------|---------------------|--|
| CÁMARAD                                                                                                    | E PIESGO               |                     |                      |               |             |                       |                   | rhenao <u>Salir</u> |  |
| Communication Communication Comm |                        |                     |                      |               |             |                       |                   |                     |  |
| Mi Cuenta Manua<br>Renta Variable                                                                                                    | iles Datos del Mercado | Operativa Diaria Ta | rifas Administració  | n del Sistema | Simuladores | Banco de la Republica | Gestión Garantías | SAS Simultaneas     |  |
| Editar Tercero                                                                                                    |                        |                     |                      |               |             |                       |                   |                     |  |
| n · SAS · Consultar Ter                                                                                                    | ceros - Editar Tercero |                     |                      |               |             |                       |                   |                     |  |
| - Datos del Miembro                                                                                                    |                        |                     |                      |               |             |                       |                   |                     |  |
| Miembro: TO                                                                                                    |                        |                     |                      |               |             |                       |                   |                     |  |
| - Datos del Titular:                                                                                                    |                        |                     |                      |               |             |                       |                   |                     |  |
| No. Identificación:                                                                                                    |                        |                     | Tipo Identificación: | NIT           |             |                       |                   |                     |  |
| Dígito Verificación:                                                                                                    | 0                      |                     | Razón Social:        |               |             |                       |                   |                     |  |
| Pais:                                                                                                    | Colombia               |                     | CIIU:                |               |             |                       |                   |                     |  |
| Calidad Tributaria:                                                                                                    | Autometenedor          |                     |                      |               |             |                       |                   |                     |  |
| – Administrar Cuentas d                                                                                                    | del Titular:           |                     |                      |               |             |                       |                   |                     |  |
|                                                                                                    |                        |                     |                      |               |             |                       |                   | + Crear Cuenta      |  |
| Segmento 0                                                                                                    | Tipo Persona 0         | Tipe Anota          | sin c                | Cuenta CVL 0  | Теро        | Cuenta                | SMART             | Editar              |  |
| cv                                                                                                    | Tercero                | Neta                | MAS01                |               | м           | Realizado             |                   | 1                   |  |
|                                                                                                    | (1 of 1) 10 •          |                     |                      |               |             |                       |                   |                     |  |
|                                                                                                    |                        |                     |                      | Total: 2      |             |                       |                   |                     |  |
| O Guardar X Cancelar                                                                                                    |                        |                     |                      |               |             |                       |                   |                     |  |